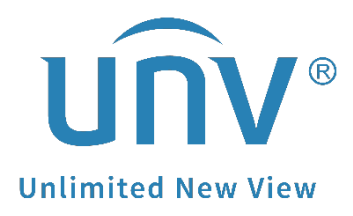

## How to Set Up an FTP Server and Upload Snapshots for a Uniview Camera and NVR?

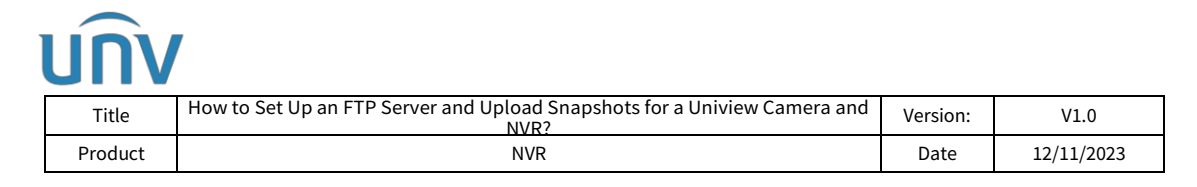

## How to Set Up an FTP Server and Upload Snapshots for a Uniview Camera and NVR?

### Description

**Note:** This method is applicable to most of the scenarios encountered problems, if the method still cannot solve your problem, it is recommended to consult our Tech Support Team. https://global.uniview.com/Support/Service\_Hotline/

### **Operating Steps**

#### Set up for a standalone Uniview camera

#### 1. Uploading scheduled snapshots

**Step 1** Set up a rule for the snapshots under **Setup>Video & Audio>Snapshot** on the camera's web interface.

**Step 1.1** Enable Snapshot and set the resolution and maximum size of snapshots to be saved.

| บทิง                     | 📮 Live View                | 📰 Playback                                           | 💽 Photo                                     | 🏟 Setup |
|--------------------------|----------------------------|------------------------------------------------------|---------------------------------------------|---------|
| Common                   | Snaps                      | hot 🗕                                                |                                             |         |
| Network<br>Video & Audio | Snapsh<br>Resolut<br>Max S | ot<br>tion<br>ize (KB)                               | <pre>     On Off     720×576     300 </pre> | <b></b> |
| Audio<br>ROI             | Snaps<br>Numb              | luled Snapshot<br>hot Interval(s)<br>per to Snapshot | 1<br>① Schedule ① Repea                     |         |
| Media Stream             | No.                        | not mode                                             | Snapshot Time                               | +       |
| Image                    |                            |                                                      |                                             |         |
| Intelligent<br>Events    |                            |                                                      |                                             |         |
| Storage                  |                            |                                                      |                                             |         |
| Security<br>System       |                            |                                                      |                                             |         |
|                          | S                          | ave                                                  |                                             |         |

| 1 | UNV   | ,  |
|---|-------|----|
|   | Title | Ho |
|   |       |    |

| Title   | How to Set Up an FTP Server and Upload Snapshots for a Uniview Camera and NVR? | Version: | V1.0       |
|---------|--------------------------------------------------------------------------------|----------|------------|
| Product | NVR                                                                            | Date     | 12/11/2023 |

**Step 1.2** Set the snapshot mode.

**Schedule:** Set a time for snapshot. For example, with snapshot interval set to 20s, number to snapshot set to 3, and snapshot time set to 16:00:00, the camera will take a snapshot at 16:00:00, 16:00:20 and 16:00:40.

To delete a snapshot time, click 🗰 .

**Repeat:** Set an interval for snapshot. For example, with snapshot plan set to 16:00:00 to 20:00:00 on Monday, repeat interval set to 120s, snapshot interval set to 20s, and number to snapshot set to 2, the camera will take a snapshot at 16:00:00, 16:00:20, 16:02:00 and 16:02:20.

a. Select **Repeat** and set the repeat interval. A valid repeat interval range is from 1 to 86400.

b. Select the **Enable Snapshot Plan** check box and set the snapshot plan. A 24/7 snapshot plan is enabled by default.

| ิ นทิง 🖷                                    | Live View 📰 Playback                                                       | 💽 Photo                      | 🏟 Setup                   |                  |
|---------------------------------------------|----------------------------------------------------------------------------|------------------------------|---------------------------|------------------|
| Common                                      | Snapshot                                                                   |                              |                           |                  |
| Network<br>Video & Audio<br>Video           | Snapshot<br>Resolution<br>Max. Size (KB)                                   | ● On ○ Off<br>720×576<br>300 | <b>▼</b>                  |                  |
| Snapshot     Audio     ROI     Media Stream | Snapshot Interval(s)<br>Number to Snapshot<br>Snapshot Mode<br>Interval(s) | 1<br>O Schedule @ Repeat     | <br>                      |                  |
| PTZ                                         | Enable Snapshot Plan                                                       | ]                            |                           |                  |
| Image                                       | Armed                                                                      | Unarmed                      |                           | Edit             |
| Intelligent                                 | 0 1 2 3<br>Mon                                                             | 4 5 6 7 8 9 10               | 11 12 13 14 15 16 17 18 1 | 9 20 21 22 23 24 |
| Events                                      | Tue                                                                        |                              |                           |                  |
| Storage                                     | Wed                                                                        |                              |                           |                  |
| Security                                    | Thu                                                                        |                              |                           |                  |
| System                                      | Fri                                                                        |                              |                           |                  |
|                                             | Save                                                                       |                              |                           |                  |

**Step 1.3** Set the snapshot interval and number to snapshot. For example, if the interval is set to 1s and the number to snapshot is set to 2, the camera will take 2 snapshots (take one first and then take another after 1 second).

| unv     | ,                                                                              |          |            |
|---------|--------------------------------------------------------------------------------|----------|------------|
| Title   | How to Set Up an FTP Server and Upload Snapshots for a Uniview Camera and NVR? | Version: | V1.0       |
| Product | NVR                                                                            | Date     | 12/11/2023 |

Step 1.4 Click Save.

**Step 2** Set up the FTP server under **Setup>Storage>FTP** and then tick **Upload Images** once the scheduled snapshot is set up in steps above.

| unv           | 🜉 Live View 🔳 Playback 🝙 Photo 🍁 Setup                                                        |                        |
|---------------|-----------------------------------------------------------------------------------------------|------------------------|
| Common        | FTP                                                                                           |                        |
| Network       | -Server Parameters FTP Server Info                                                            |                        |
| Video & Audio | Server IP 172.1.90.110 Upload Images                                                          | Convert Path into UTF8 |
| PTZ           | Port No. 21 Upload Video                                                                      |                        |
| Image         | Usemame admin Overwrite Storage                                                               |                        |
| Intelligent   | Password Overwrite At(image) 1000                                                             |                        |
| Events        |                                                                                               |                        |
| Storage       | Photo Recording                                                                               |                        |
| Storage       | Save To:\\ [IP Address]- [[yyyy][A.A.I][dd][HH]] [IP Address]-[Date+HHA.M.SS]-[Photo No.].jpg |                        |
| • FTP         |                                                                                               | 1                      |
| Security      | No. Naming Element                                                                            |                        |
| System        |                                                                                               |                        |
|               |                                                                                               |                        |
|               | 4 Disable V                                                                                   |                        |
|               | 5 Disable V                                                                                   |                        |
|               | 6 Disable V                                                                                   |                        |
|               |                                                                                               |                        |
|               | Note:Overwrite will take place in the current directory.                                      |                        |
|               |                                                                                               |                        |
|               | Save                                                                                          |                        |

#### 2. Uploading alarm snapshots

Step 1 Set up FTP Intelligent Server under Setup>System>Server, and then tick Upload Images and click OK and Save.

|               | ew 📰 Playback 👔                    | 🖻 Photo           | 🌣 Setup        |      |            |                        |
|---------------|------------------------------------|-------------------|----------------|------|------------|------------------------|
| Common        | ntelligent Server                  |                   |                |      |            |                        |
| Network       | Intelligent Server 1               |                   |                |      |            |                        |
| Video & Audio | Platform Communication Type        | FTP               | Configure      | FTP  |            |                        |
| Image         | Enable Intelligent Server 2        | Configure FTP     |                |      |            | ×                      |
| Intelligent   |                                    | Server Parameters |                |      | <b>X</b>   | <br>                   |
| Events        | Note:To transfer images by FTP, yo | Server IP         | 172.1.90.51    | Uple | oad Images | Custom Naming Rules    |
| Storage       | Save                               | Port No.          | 21             | Те   | st         | Convert Path into UTF8 |
| Security      |                                    | Username          | Admin          |      |            |                        |
| System        |                                    | Confirm           | ······         |      |            |                        |
| Time          |                                    |                   |                |      |            |                        |
| ▶ Server      |                                    | Save To:          |                |      |            |                        |
| Device Info   |                                    | File Path         | File Name      |      |            |                        |
| Maintenance   |                                    | No.               | Naming Element |      |            |                        |
| Log           |                                    | 1                 | Disable 🗸      |      |            |                        |
|               |                                    | 2                 | Disable        |      |            |                        |
|               |                                    | 3                 | Disable V      |      |            |                        |
|               |                                    | 5                 | Disable V      |      |            |                        |
|               |                                    | 6                 | Disable V      |      |            |                        |
|               |                                    |                   |                |      |            |                        |
|               |                                    |                   |                |      |            |                        |
|               |                                    |                   |                | ОК   | Cancel     |                        |

**Note:** Platform Communication Type: FTP

| UNV     | <b>7</b>                                                                       |          |            |
|---------|--------------------------------------------------------------------------------|----------|------------|
| Title   | How to Set Up an FTP Server and Upload Snapshots for a Uniview Camera and NVR? | Version: | V1.0       |
| Product | NVR                                                                            | Date     | 12/11/2023 |

**Step 2** Set up alarm triggered snapshot under **Setup>Intelligent>Smart** and choose a desired smart function.

*Note:* In the following guidance Intrusion Detection will be used for demonstration. And only certain models support this configuration.

| Common            | Intrusion                |              |                                                                        |                     |
|-------------------|--------------------------|--------------|------------------------------------------------------------------------|---------------------|
| Network           | Smart > Intrusion        |              |                                                                        |                     |
| Video & Audio     | Intrusion Detection      |              |                                                                        |                     |
| PTZ               | Rule Settings Trigger Ad | ctions Plan  |                                                                        |                     |
| Image             | Conventional             | Alarm Output | Storage                                                                | PTZ                 |
| Intelligent Smart | Upload to FTP            | _A→1         | <ul> <li>Recording Edge Storage</li> <li>Image Edge Storage</li> </ul> | Trigger Tr Tracking |
| Advanced Settings |                          |              | FTP Video Storage                                                      |                     |
| Events            |                          |              |                                                                        |                     |
| Storage           |                          | $\backslash$ |                                                                        |                     |
| Security          |                          | $\mathbf{X}$ |                                                                        |                     |
| System            |                          | $\sim$       |                                                                        |                     |
|                   |                          |              |                                                                        |                     |

**Step 3** Set up the rule and arming schedule. Enable **Upload to FTP** under **Trigger Actions**.

#### Set up for a Uniview camera on an NVR

**Step 1** Set up snapshot schedule under **Setup>Storage>Snapshot Schedule (Web Interface)** or **Menu>Storage>Snapshot Schedule (GUI)**. Enable **Snapshot Schedule** and draw a schedule.

Normal: Scheduled snapshot

**Event:** Human Body Detection/Tempering Alarm/Audio Detection triggered Snapshot

Motion: Motion Detection triggered snapshot (Ultra Motion Detection not included)

Alarm: Manual alarm from alarm input.

**M and A:** Captures images when motion and alarm input occur simultaneously.

**M or A:** Captures images when motion or alarm input occurs.

## unv

| Tit                   | tle                                         | How              | to Set | Up an F1                        | TP Serv         | er and    | l Uploa<br>NV | id Sna<br>R? | psho    | ts for | a Un   | iview   | / Carr  | nera a  | and    | Ver | sion: | ,                                  | V1.0   |   |
|-----------------------|---------------------------------------------|------------------|--------|---------------------------------|-----------------|-----------|---------------|--------------|---------|--------|--------|---------|---------|---------|--------|-----|-------|------------------------------------|--------|---|
| Proc                  | duct                                        |                  |        |                                 |                 |           | N١            | /R           |         |        |        |         |         |         |        | D   | ate   | 12/2                               | L1/202 | 3 |
|                       |                                             | ſ                | 6 m 1  |                                 |                 |           |               |              | Storage | 2      |        |         |         |         |        |     |       |                                    |        |   |
| Camera                | Recordin<br>Snapshot                        |                  |        | Select Cam                      | nera<br>chedule | D1        | (IP Camera    | 01)          |         |        | -<br>C | DEnable | e Redun | dant Sn | apshot |     |       |                                    |        |   |
| VCA<br>WCA<br>Network | Array<br>Hard Disk<br>Disk Grou<br>Allocate | c<br>up<br>Space |        | Mon<br>Tue<br>Wed<br>Thu<br>Fri |                 |           |               |              | 10      | 12     | 14     | 16      | 18      | 20      | 22     | 24  |       | Edit<br>Normal<br>Event<br>Motion  |        |   |
| System                | Advanced                                    |                  |        | Sat<br>Sun<br>Holiday           |                 | 2         | 4 6           |              | 10      | 12     | 14     | 16      | 18      | 20      | 22     | 24  |       | Alarm<br>M and A<br>M or A<br>None |        |   |
| Storage               |                                             |                  |        | (Note: Click                    | a color on      | the right | and then i    | draw the     | schedul | e.)    |        |         |         |         |        |     |       |                                    |        |   |
| Alarm                 |                                             |                  |        |                                 |                 |           |               |              |         |        |        |         |         |         |        |     |       |                                    |        |   |
| Maintain              |                                             |                  |        | Сору                            | F               | pply      |               | Exit         |         |        |        |         |         |         |        |     |       |                                    |        |   |

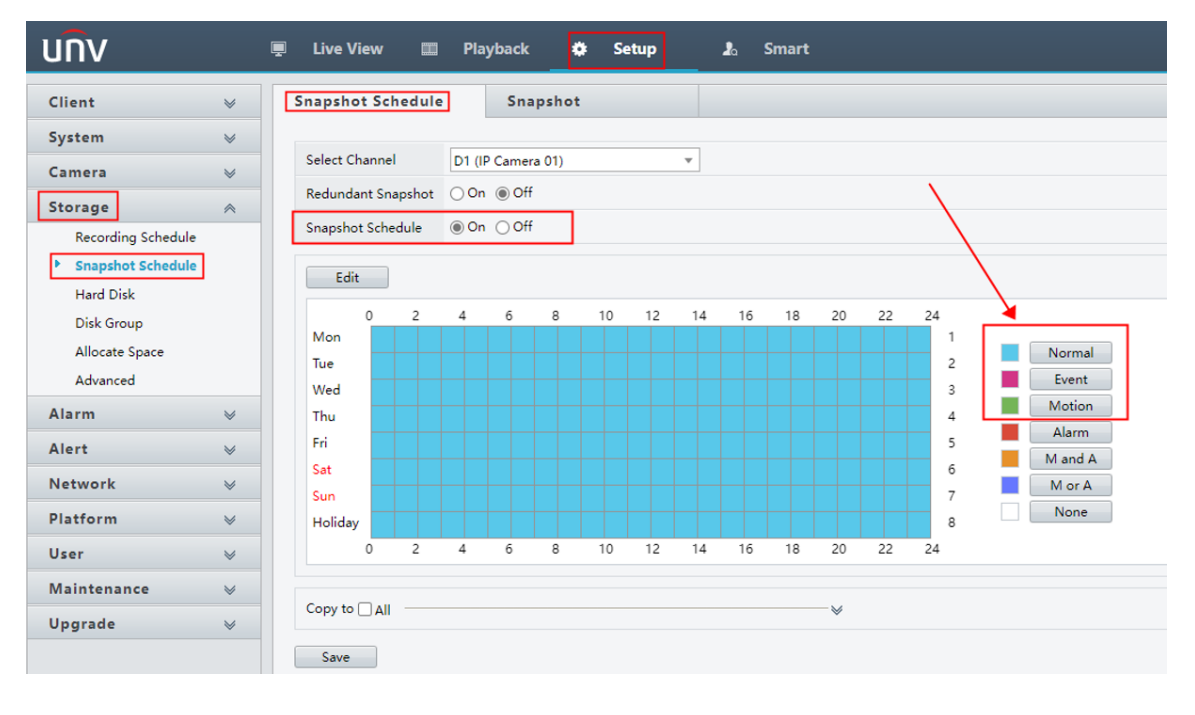

Step 2Set up snapshot parameters underSetup>Storage>SnapshotSchedule>Snapshot(Web Interface)orMenu>Storage>SnapshotSchedule>Schedule Type (GUI).

**Schedule:** A snapshot is taken according to the set schedule.

**Event:** A snapshot is triggered by an event such as alarm input and motion detection alarm. Manual snapshots are event-triggered snapshots.

**Snapshot Interval:** Select the time interval between two snapshots from the dropdown list.

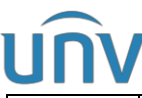

| Title                                                                             | How to                                                                     | Set Up an FT                                    | P Server and Upload Snaps                                                                                                    | hots for a Uniview Camera and                                                         | d Version:                                                                                                    | V1.0       |
|-----------------------------------------------------------------------------------|----------------------------------------------------------------------------|-------------------------------------------------|----------------------------------------------------------------------------------------------------|---------------------------------------------------------------------------------------|----------------------------------------------------------------------------------------------------|------------|
| Produ                                                                             | ıct                                                                        |                                                 | NVR?                                                                                                    |                                                                                       | Date                                                                                                    | 12/11/2023 |
|                                                                                   | Recording Sc                                                               | Configure Snap                                  | pshot Schedule Snapshot Typ                                                                                                    | e                                                                                     |                                                                                                    |            |
| Camera                                                                            |                                                                            | Select (                                        | Channel                                                                                                    | D1(IP Camera 01)                                                                      |                                                                                                    | ~          |
|                                                                                   | Snapshot Sc                                                                | Snapsh                                          | ot Type                                                                                                    |                                                                                       |                                                                                                    |            |
| Ð                                                                                 | Hard Disk                                                                  | Resolut                                         | tion                                                                                                    | 704*576(4CIF)                                                                         | ✓ 704*576(4                                                                                                    | CIF) ~     |
| Search                                                                            | Disk Group                                                                 | Image C<br>Snapsh                               | Quality<br>ot Interval                                                                                                    | Medium<br>1 m                                                                         | <ul><li>✓ High</li><li>✓ 1m</li></ul>                                                                                                    | ~<br>~     |
| $\sim$                                                                            | Allocate Space                                                             |                                                 |                                                                                                    | 1                                                                                     |                                                                                                    |            |
|                                                                                   | Advanced                                                                   |                                                 |                                                                                                    |                                                                                       |                                                                                                    |            |
| Network                                                                           |                                                                            |                                                 |                                                                                                    |                                                                                       |                                                                                                    |            |
| $\langle \hat{O} \rangle$                                                         |                                                                            |                                                 |                                                                                                    |                                                                                       |                                                                                                    |            |
| System                                                                            |                                                                            |                                                 |                                                                                                    |                                                                                       |                                                                                                    |            |
| Storage                                                                           |                                                                            |                                                 |                                                                                                    |                                                                                       |                                                                                                    |            |
| $\wedge$                                                                          |                                                                            |                                                 |                                                                                                    |                                                                                       |                                                                                                    |            |
| Alarm                                                                             |                                                                            |                                                 |                                                                                                    |                                                                                       |                                                                                                    | ►          |
| z                                                                                 |                                                                            |                                                 |                                                                                                    |                                                                                       |                                                                                                    |            |
| Maintena                                                                          |                                                                            |                                                 |                                                                                                    |                                                                                       |                                                                                                    |            |
|                                                                                   |                                                                            | Сору                                            | Apply Exit                                                                                                    |                                                                                       |                                                                                                    |            |
| UN\                                                                               | /                                                                          |                                                 | 📮 Live View 🕅                                                                                                    | Playback 🌞 Se                                                                         | tup ,                                                                                                    | a Smart    |
| Client                                                                            |                                                                            | ~                                               | Snapshot Schedule                                                                                                    | Snapshot                                                                              |                                                                                                    |            |
| System                                                                            |                                                                            |                                                 |                                                                                                    |                                                                                       |                                                                                                    |            |
| System                                                                            | "                                                                          | *                                               | Select Channel                                                                                                    | D1 (IP Camera 01)                                                                     | -                                                                                                    |            |
| Camer                                                                             | a                                                                          | *                                               |                                                                                                    |                                                                                       |                                                                                                    |            |
| Storag                                                                            | je                                                                         | *                                               | Schedule                                                                                                    |                                                                                       |                                                                                                    |            |
| Rec                                                                               | ording Schedu                                                              |                                                 |                                                                                                    |                                                                                       |                                                                                                    |            |
| Sna                                                                               |                                                                            | le                                              | Resolution                                                                                                    | 704×576(4CIF)                                                                         | ~                                                                                                    |            |
|                                                                                   | pshot Schedu                                                               | le                                              | Resolution<br>Image Quality                                                                                                    | 704×576(4CIF)<br>Medium                                                               | ~<br>~                                                                                                    |            |
| Har                                                                               | <b>pshot Schedu</b><br>d Disk                                              | le                                              | Resolution<br>Image Quality<br>Snapshot Interval                                                                                                    | 704×576(4CIF)<br>Medium<br>1m                                                         | *<br>*<br>*                                                                                                    |            |
| Har                                                                               | a <b>pshot Schedu</b><br><sup>.</sup> d Disk<br>k Group                    | le                                              | Resolution<br>Image Quality<br>Snapshot Interval                                                                                                    | 704×576(4CIF)<br>Medium<br>1m                                                         | <b>v</b><br><b>v</b><br><b>v</b>                                                                                                    |            |
| Har<br>Disl<br>Allo                                                               | <b>apshot Schedu</b><br>rd Disk<br>k Group<br>poate Space                  | le                                              | Resolution<br>Image Quality<br>Snapshot Interval<br><b>Event</b>                                                                                      | 704×576(4CIF)<br>Medium<br>1m                                                         | ><br>><br>>                                                                                                    |            |
| Har<br>Disl<br>Allo<br>Adv                                                        | <b>apshot Schedu</b><br>rd Disk<br>k Group<br>ocate Space<br>vanced        | le                                              | Resolution<br>Image Quality<br>Snapshot Interval<br><b>Event</b><br>Resolution                                                                        | 704×576(4CIF)           Medium           1m           704×576(4CIF)                   | <ul> <li></li> <li></li> &lt;</ul>  |            |
| Har<br>Disl<br>Allo<br>Adv                                                        | <b>npshot Schedu</b><br>rd Disk<br>k Group<br>ocate Space<br>vanced        | le<br>Ie<br>⊗                                   | Resolution<br>Image Quality<br>Snapshot Interval<br><b>Event</b><br>Resolution<br>Image Quality                                                       | 704×576(4CIF)         Medium         1m         704×576(4CIF)         High            | <ul> <li></li> <li></li> &lt;</ul>  |            |
| Har<br>Disk<br>Alla<br>Alarm<br>Alarm                                             | <b>npshot Schedu</b><br>rd Disk<br>k Group<br>ocate Space<br>vanced        | le<br>V<br>V                                    | Resolution<br>Image Quality<br>Snapshot Interval<br><b>Event</b><br>Resolution<br>Image Quality<br>Snapshot Interval                                  | 704×576(4CIF)         Medium         1m         704×576(4CIF)         High         1m | ><br>><br>><br>>                                                                                                    |            |
| Har<br>Disl<br>Allo<br>Adv<br>Alarm<br>Alert<br>Netwo                             | ngshot Schedu<br>rd Disk<br>k Group<br>ocate Space<br>vanced               | le<br>V<br>V                                    | Resolution<br>Image Quality<br>Snapshot Interval<br><b>Event</b><br>Resolution<br>Image Quality<br>Snapshot Interval<br>Copy to □ All                 | 704×576(4CIF)         Medium         1m         704×576(4CIF)         High         1m | <ul> <li></li> <li></li> &lt;</ul>  |            |
| Har<br>Disk<br>Allo<br>Adv<br>Alarm<br>Alert<br>Netwo<br>Platfo                   | npshot Schedu<br>rd Disk<br>k Group<br>pocate Space<br>vanced<br>prk<br>rm | le<br>V<br>V<br>V<br>V                          | Resolution<br>Image Quality<br>Snapshot Interval<br><b>Event</b><br>Resolution<br>Image Quality<br>Snapshot Interval<br>Copy to $\Box$ All            | 704×576(4CIF)         Medium         1m         704×576(4CIF)         High         1m | <ul> <li>✓</li> <li>✓</li></ul> |            |
| Har<br>Disk<br>Alla<br>Adv<br>Alarm<br>Alert<br>Netwo<br>Platfo<br>User           | npshot Schedu<br>rd Disk<br>k Group<br>bocate Space<br>vanced<br>ork<br>rm | le<br>×<br>×<br>×<br>×<br>×<br>×                | Resolution<br>Image Quality<br>Snapshot Interval<br><b>Event</b><br>Resolution<br>Image Quality<br>Snapshot Interval<br>Copy to $\square$ All<br>Save | 704×576(4CIF)         Medium         1m         704×576(4CIF)         High         1m | <ul> <li></li> <li></li> &lt;</ul>  | ¥          |
| Har<br>Disk<br>Allo<br>Adv<br>Alarm<br>Alert<br>Netwo<br>Platfo<br>User<br>Mainto | enance                                                                     | le<br>V<br>V<br>V<br>V<br>V<br>V<br>V<br>V<br>V | Resolution<br>Image Quality<br>Snapshot Interval<br><b>Event</b><br>Resolution<br>Image Quality<br>Snapshot Interval<br>Copy to _ All<br>Save         | 704×576(4CIF)         Medium         1m         704×576(4CIF)         High         1m | ><br>><br>><br>><br>>                                                                                                    | ¥          |

If you want to set up event triggered snapshot to be uploaded to FTP, **Snapshot** is also needed to be ticked under **Trigger Actions** section of that event.

**Note:** In the following guidance **Motion Detection** will be used for demonstration. And VCA/Smart functions are not yet supported to trigger snapshots thus cannot be configured to upload snapshots to FTP.

| Product     NVR     Date     12/11/20       Alarm       Motion Detection       Trigger Actions       VCA     Vid     Buzzer       VCA     Vid     Pop-up Window       Network     Aler       Aler     Ali       Dot     Dial       Backup     Doc       System     Buz       Buz     Dial       Backup     Doc       Storage     Peo       Storage     Peo       Storage     Apply       OK     Cancel                                                                                                    | Titl        | e      | How to Set Up | an FTP S    | erver and | Upload S | Snapsh    | ots for a U | niview Ca | amera and | Version: | V    | 1.0    |
|----------------------------------------------------------------------------------------------------|-------------|--------|---------------|-------------|-----------|----------|-----------|-------------|-----------|-----------|----------|------|--------|
| Alarm<br>Alarm<br>Motion Detection<br>Tampering<br>Vide<br>Send Enail<br>Network<br>Alare<br>System<br>Buzzer<br>Vide<br>Send Enail<br>Doc<br>System<br>Alare<br>Alare<br>Doc<br>Storage<br>Alare<br>Alar | Prod        | uct    |               |             |           | NVR      |           |             |           |           | Date     | 12/1 | 1/2023 |
| Motion Motion     Camera D7(IP Camera 07)     Tampering Sciect Camera     Tigger Actions     Vid     Buzzer   Send Email   Pop-up Window   Inpa   Pop-up Window   Inpa   Auc   Auc   Auc   Buzzer   Auc   Auc   Auc   Buzzer   Auc   Auc   Auc   Buzzer   Doc   Buzzer   Buzzer   Buzzer   Auc   Auc   Auc   Auc   Auc   Auc   Auc   Auc   Auc   Auc   Auc   Auc   Auc   Auc   Auc   Auc   Auc   Auc   Auc   Auc   Auc   Auc   Buzzer   Buzzer   Buzzer   Buzzer   Buzzer   Buzzer   Buzzer   Buzzer   Auc   Auc   Auc   Buzzer   Auc   Auc   Buzzer   Auc   Buzzer   Buzzer   Buzzer   Buzzer   Buzzer   Auc   Buzzer   Buzzer   Auc   Buzzer <th></th> <th></th> <th></th> <th></th> <th></th> <th></th> <th>Aları</th> <th>m</th> <th></th> <th></th> <th></th> <th></th> <th></th>                                                                                                    |             |        |               |             |           |          | Aları     | m           |           |           |          |      |        |
| Camera D7(IP Camera 07)   VCA Hur   Vidi Buzzer   Send Email   Inpt   Pop-up Window   Aler   Aler   Aler   Aler   Aler   Auc   D11   D2   D3   D4   D5   D6   D7   Buz   Auc   D13   D14   D13   D14   D14   D15   D6   D7   D8   Auc   Alar   Auc   Auc   D13   D14   D14   D15   D6   D7   D8   Auc   Auc   Auc   Auc   Auc   D13   D14   D16                                                                                                    |             | Motion |               |             |           |          |           |             |           |           |          |      |        |
| VCA Hun   Buzzer   Vid   Bectwork   Ater   Ater   Ater   Ater   Buz   System   Buz   Buz   Buz   Buz   Buz   Buz   Buz   Buz   Buz   Buz   Buz   Corage   Peo   Atarm   Atarm   Buz   Buz                                                                                                    |             | Tamper | ring          | elect Camer | а         |          |           | D7(IP Came  | era 07)   |           |          |      |        |
| VCA Hun   Buzzer   Send Email   Pop-up Window   Recording Goto Preset Preview Alarm Output   System   Auc   Buz   Buz   Buz   Buz   Buz   Buz   Peo   Alarm   Apply   OK   Cancel                                                                                                    | $\sim$      |        |               |             |           |          | Trigger A | ctions      |           |           |          |      |        |
| Vid Send Email   Inpt Pop-up Window   Aler Aler   System Auc   Buz   Buz   Buz   Cancel     Aler     Aler     Buz     Buz   Buz     Aler     Aler     Buz     Buz     Aler     Aler     Aler     Aler     Aler     Aler     Aler     Aler </td <td>VCA</td> <td>Hun</td> <td>Buzzer</td> <td></td> <td></td> <td></td> <td></td> <td></td> <td></td> <td></td> <td></td> <td></td> <td></td>                                                                                                    | VCA         | Hun    | Buzzer        |             |           |          |           |             |           |           |          |      |        |
| Implete   Implete   Aler   System   Auc   Buz   Buz   Buz   Doc   Storage   Peo   Auron     Auron                                                                                                    |             | Vide   | Send Email    |             |           |          |           |             |           |           |          |      |        |
| letwork   Aler   System   Auc   Buz   Buz   Buz   Buz   Buz   Buz   Buz   Buz   Buz   Auc     Peo     Aler     Auc     Auc     Buz   Buz                                                                                                    |             |        | Pop-up Wind   | iow         |           |          |           |             |           |           |          | -    | -•     |
| Auc       All       D1       D2       D3       D4       D5       D6       D7       D8         Buz       Buz       Doc       Doc                                                                                                    |             | Alex   |               |             |           |          |           | Snapshot    |           |           |          |      |        |
| System Auc D13 D14 D16<br>Buz<br>Backup Doc<br>Coc<br>Alarm Apply OK Cancel                                                                                                    | <br>        |        |               | □ D1        | □ D2      | D3       | □ D4      |             | D6        | D7        | D8       |      |        |
| Buz<br>Backup Doc<br>Rorage Peo<br>Alarm Apply OK Cancel                                                                                                    |             |        |               | □ D13       | □ D14     | □ D16    |           |             |           |           |          |      |        |
| Backup Doc<br>Storage<br>Apply OK Cancel                                                                                                    | ā           | Buz    |               |             |           |          |           |             |           |           |          |      |        |
| Peo       Storage       Alarm       Apply       OK                                                                                                    | Backup      |        |               |             |           |          |           |             |           |           |          |      |        |
| Alarm Apply OK Cancel                                                                                                    |             |        |               |             |           |          |           |             |           |           |          |      |        |
| Alarm Apply OK Cancel                                                                                                    |             | Peo    |               |             |           |          |           |             |           |           |          |      |        |
| Alarm Apply OK Cancel                                                                                                    | torage      |        |               |             |           |          |           |             |           |           |          |      |        |
| Alarm Apply OK Cancel                                                                                                    | $\triangle$ |        |               |             |           |          |           |             |           |           |          |      |        |
| eg                                                                                                    |             |        |               |             |           |          |           |             |           |           |          |      |        |
|                                                                                                    | 2           |        |               |             |           |          |           |             |           |           |          |      |        |
| Aaintain                                                                                                    |             |        |               |             |           |          |           |             |           |           |          |      |        |

| unv                | Ę    | 🗜 Live View 🖽  | Playback 🏟 Setup                   | 🎝 Smart     |             |          |
|--------------------|------|----------------|------------------------------------|-------------|-------------|----------|
| Client             | *    | Motion         |                                    |             |             |          |
| System             | *    | Select Channel | D1 (IP Camera 01)                  | T           |             |          |
| Camera<br>Storage  | *    | Motion         | ● On ○ Off                         |             |             |          |
| Alarm              | *    | Detection Mode | Motion Detection      Ultra Motion | n Detection |             |          |
| Motion             |      | Area           | Arming Schedule Trigger Actions    |             |             |          |
| Tampering          |      | Conventional   | Alarm Output                       | Recording   | Snapshot    | G        |
| Video Loss         | tion | Buzzer         | A->1                               | 🗆 D1        | <b>□</b> D1 | <b>^</b> |
| Alarm Input        |      | Push Alarm     | A->2                               | D2          | D2          |          |
| Alarm Output       |      |                | D4->1                              | D3          | D3          |          |
| Audio Detection    |      |                | □ D6->1                            | □ D4        | □ ₽4        |          |
| Manual             |      |                |                                    |             |             |          |
| Buzzer             |      |                | 07->1                              |             |             |          |
| One-Key Disarming  |      |                |                                    | □ D6        | D6          |          |
| People Present Ala | rm   |                |                                    | □ D7        | D7          |          |
| Alert              | *    |                |                                    | D8          | D8          |          |
| Network            | *    |                |                                    |             | × _         | •        |

**Step 2** Set up the FTP server (enable FTP to configure your FTP server info) under **Setup>Network>FTP (Web Interface)** or **Menu>Network>Advanced>FTP (GUI)**.

**Upload Interval(s):** The NVR uploads images captured within the set periods to the FTP server at the set interval. The default is 30s. You can alter the setting as needed.

**Range(s):** Show the range of image upload interval: [5-600]s

# <u>unv</u>

| Title        | How to Set Up | an FTP Server and Upload Sna<br>NVR? | Version:           | V1.0       |   |  |
|--------------|---------------|--------------------------------------|--------------------|------------|---|--|
| Product      |               | NVR                                  | Date               | 12/11/2023 |   |  |
|              | Basic         | PPPoE Port Port Map                  | pping Multicast FT | e          |   |  |
| Camera       | Platform      | Enable FTP                           | Enable FTP FIPI    |            |   |  |
| ~            |               | Server                               |                    |            |   |  |
| E            | Advanced      | IP Address                           | 172 . 1 . 90       | ). 51      |   |  |
| Search       |               | Port                                 | 21                 |            |   |  |
| _            |               | Anonymous                            |                    |            |   |  |
|              |               | Username                             | admin              |            |   |  |
| VCA          |               | Password                             |                    |            | ¥ |  |
|              |               | Remote Directory                     |                    |            |   |  |
| Œ            |               | Upload Interval(s)                   | 60                 |            |   |  |
| Metwork      |               | Range(s)                             | 5~600              | Test       |   |  |
|              |               | Schedule                             |                    |            |   |  |
| ( <u></u> 0) |               | Camera                               | D1                 |            | ~ |  |
| System       |               | Upload Schedule                      | 0                  |            |   |  |
| $\frown$     |               | Сору                                 | 0                  |            |   |  |
|              |               |                                      |                    |            |   |  |
| Storage      |               |                                      |                    |            |   |  |
| Alarm        |               |                                      |                    |            |   |  |
| Naintena     |               |                                      |                    |            |   |  |
|              |               | Apply Ex                             | cit                |            |   |  |

| บทิง         |   | 🖵 Live View 🎞        | Playback    | Setup  | ≵₀ Sr | nart |
|--------------|---|----------------------|-------------|--------|-------|------|
| Client       | * | FTP                  | Upload So   | hedule |       |      |
| System       | * |                      |             |        |       |      |
| Camera       | * | FTP                  | ● On ◯ Off  | FTF    | Info  |      |
| Storage      | ~ | IP Address           | 172.1.90.51 |        |       |      |
| Alarm        | * | Port                 | 21          |        |       |      |
| Alert        | * | Username             | admin       | Anonym | ous   |      |
| Network      | * | Password             |             |        |       |      |
| TCP/IP       |   | Remote Directory     | motion/1    |        |       |      |
| PPPoE        |   | Upload Interval(sec) | 60          |        |       |      |
| EZCloud      |   | Test                 |             |        |       |      |
| DDNS         |   |                      |             |        |       |      |
| Port         |   | Save                 |             |        |       |      |
| Port Mapping |   |                      |             |        |       |      |
| Email        |   |                      |             |        |       |      |
| Multicast    |   |                      |             |        |       |      |
| ▶ FTP        |   |                      |             |        |       |      |
| Custom Route |   |                      |             |        |       |      |
| Platform     | * |                      |             |        |       |      |
| User         | * |                      |             |        |       |      |
| Maintenance  | * |                      |             |        |       |      |
| Upgrade      | * |                      |             |        |       |      |

**Step 3** Go to **Setup>Network>FTP>Upload Schedule (Web Interface)** or click **Upload Schedule** On **GUI**, select a camera to configure time periods during which the camera will upload images of the desired type(s). You may copy the schedule to other days within the week or copy the schedule to other cameras.

| U | NV |  |
|---|----|--|

| Title                       | How to Set Up an FTP Server and Upload Snapshots for a Uniview Camera and |               |         |         |       | Version: | V1.0       |            |
|-----------------------------|---------------------------------------------------------------------------|---------------|---------|---------|-------|----------|------------|------------|
| Product                     | NVR                                                                       |               |         |         |       | Date     | 12/11/2023 |            |
|                             | Upload Schedule                                                           |               |         |         |       |          |            |            |
| Select day                  | Mon                                                                       |               |         |         |       |          |            |            |
| Period 1                    | 13 0                                                                      | 00 0 21 0 5   | 59 C    | Normal  | Event | Motion   | Alarm      |            |
| Period 2                    | 00 0                                                                      | 00 0 00 0     | 50 C    |         |       |          |            | o          |
| Сору То                     |                                                                           | Mon           | □Tue    | □Wed    | 🗆 Thu | □ Fri    | 🗆 Sat      | Sun        |
| FTP                         |                                                                           | Uplo          | ad Sche | dule    |       |          |            |            |
|                             |                                                                           |               |         |         |       |          |            |            |
| Select Cł                   | hannel                                                                    | D1 (IP Camera | 01)     |         | •     |          |            |            |
| Select da                   | ау                                                                        | Mon           |         |         | ~     |          |            |            |
| No.                         | Start Time                                                                | End Time      | Alarm   | n Event | Motio | n Nor    | rmal       | Video Loss |
| 1                           | 13 : 00                                                                   | 21 : 59       |         |         | ~     |          | /          |            |
| 2                           | 00 : 00                                                                   | 00 : 00       |         |         |       | C        |            |            |
|                             |                                                                           |               |         |         |       |          |            |            |
| Mon Tue Wed Thu Fri Sat Sun |                                                                           |               |         |         |       |          |            |            |
| Copy to 🗌 All 👘 😪           |                                                                           |               |         |         |       |          |            |            |
| Save                        | Save                                                                      |               |         |         |       |          |            |            |